คู่มือการใช้งาน E – service สำหรับประชาชน

## คู่มือการใช้งาน E- service สำหรับประชาชน

- ๑. เปิดโปรแกรม Browser
- ษ. เข้า URL ของเทศบาลตำบลโคกม้า เพื่อเข้าสู่เว็บไซต์ <u>http://www.kokma.go.th</u>

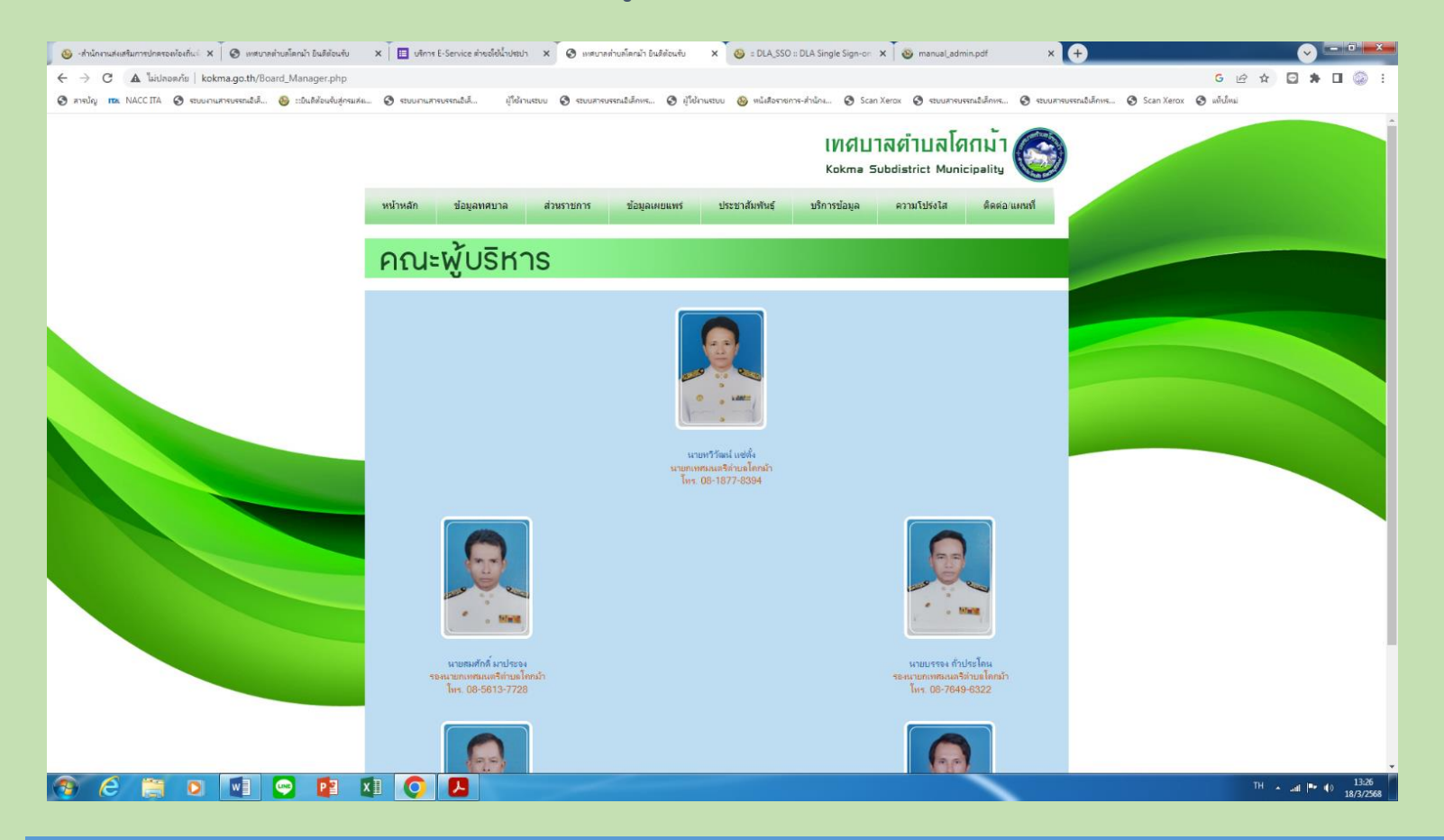

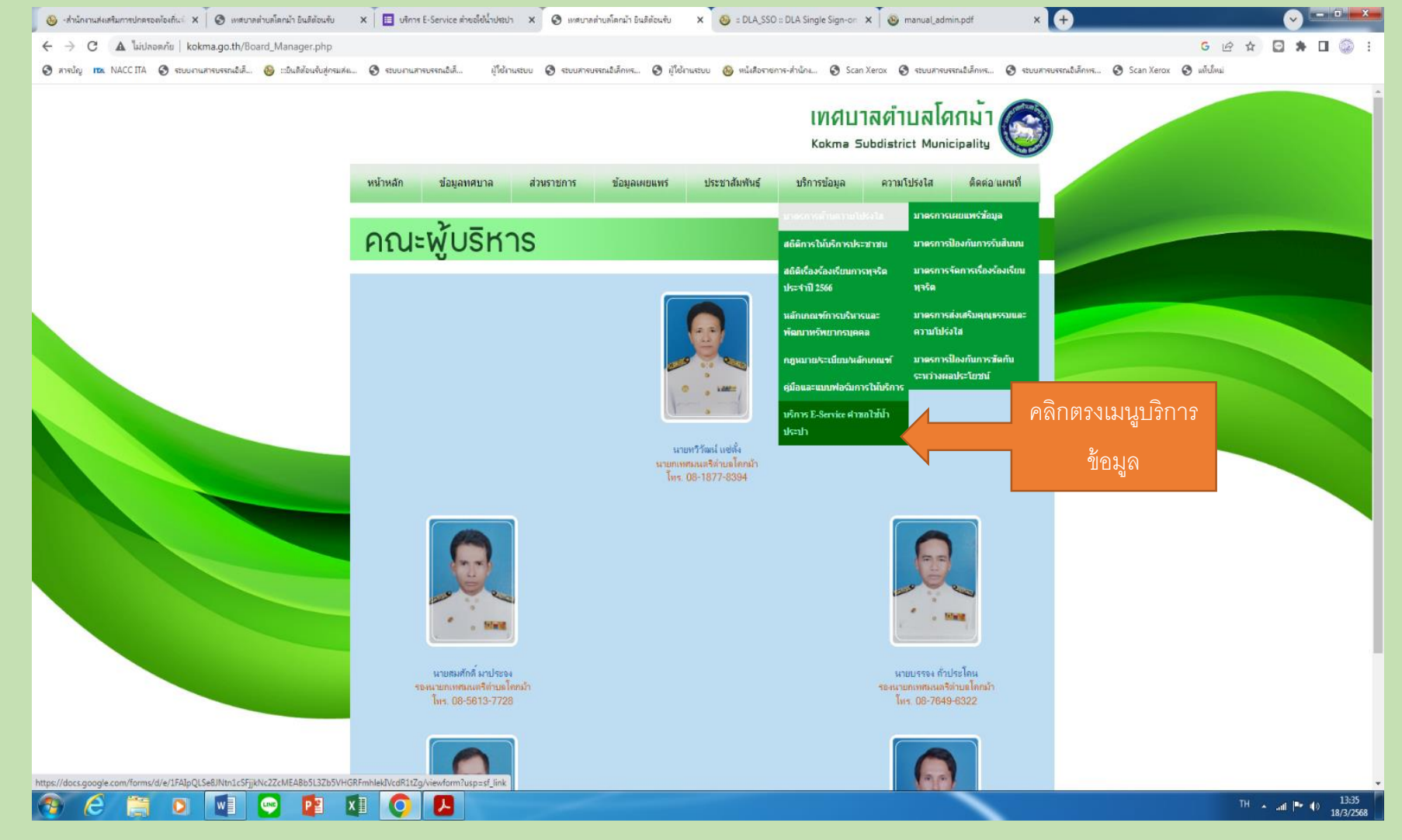

๓. เลื่อนลงมาด้านล่างสุดของเว็บไซต์ คลิกเมนูบริการข้อมูล เช่น บริการ E- service คำขอใช้น้ำประปา

## ๔.กรอกข้อมูลลงในช่องว่า แล้วแนบเอกสาร กดรับรองข้อมูลจากนั้นกดปุ่มส่งข้อมูล

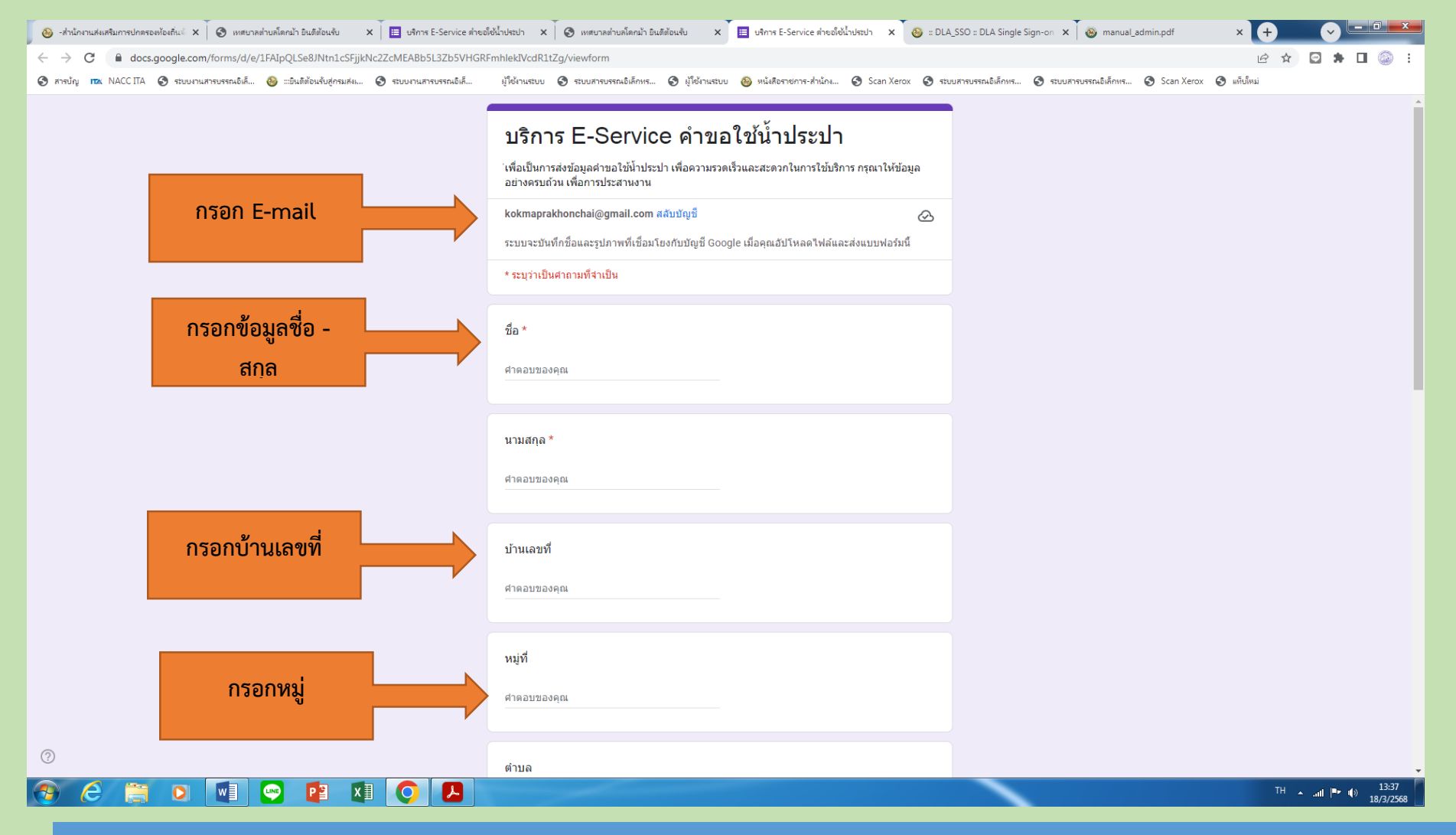

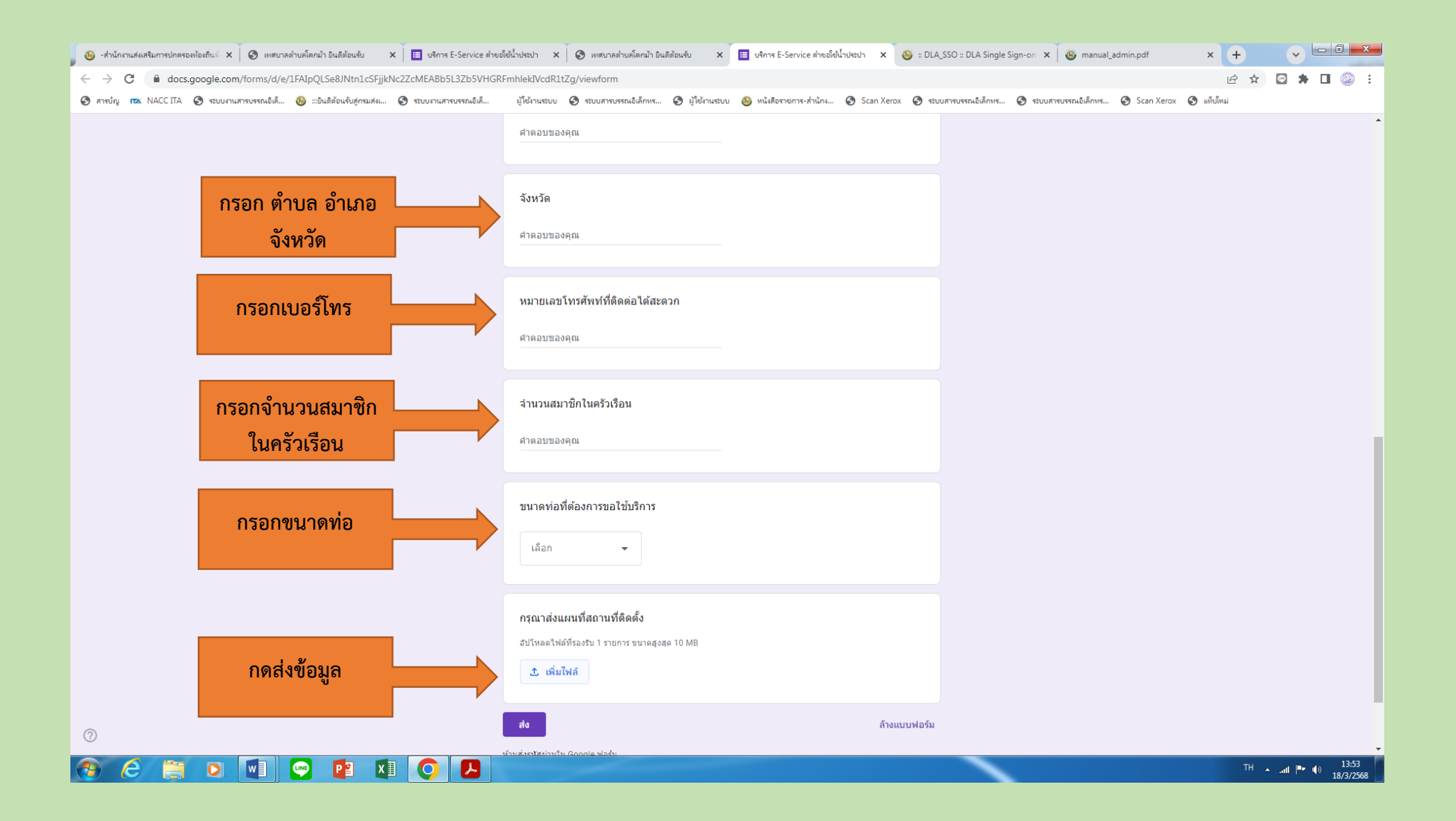